【 iPhone での設定方法 】

■Gmail を iPhone で利用できるよう設定します。

\* 「Gmail 公式アプリ」を利用します。(iPhone で Gmail をリアルタイム自動受信することが可能です)

## 「Gmail 公式アプリ」を利用し、リアルタイム自動受信する(推奨)

1. 「App Store」から「Gmail」アプリをダウンロー ドします。

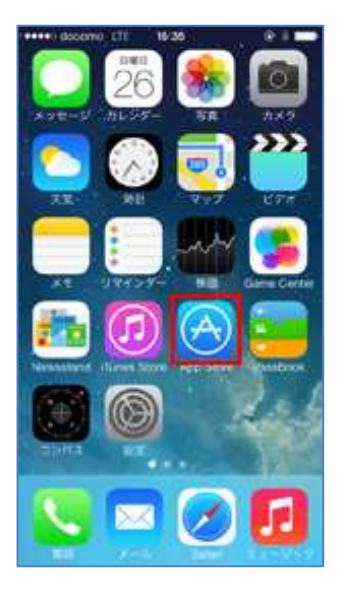

ログイン画面で、Gmail の「メールアドレス」
「パスワード」の順に入力し、ログインします。
(\*すでに、自分の Gmail を設定している方は、
この画面になりません。次ページの【参考】手順を先に行います。)

 インストールした「Gmail」アプリをタップして 起動します。

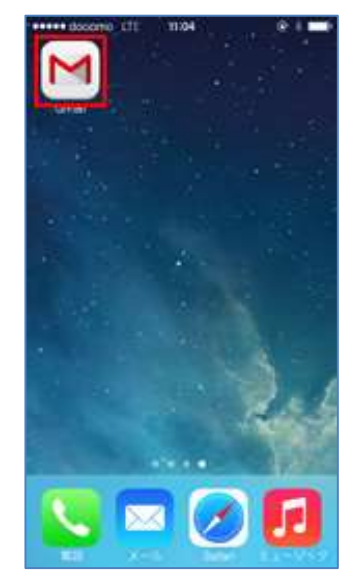

4.「プッシュ通知」をオンにすることで、iPhone で Gmailをリアルタイム受信できるようになります。

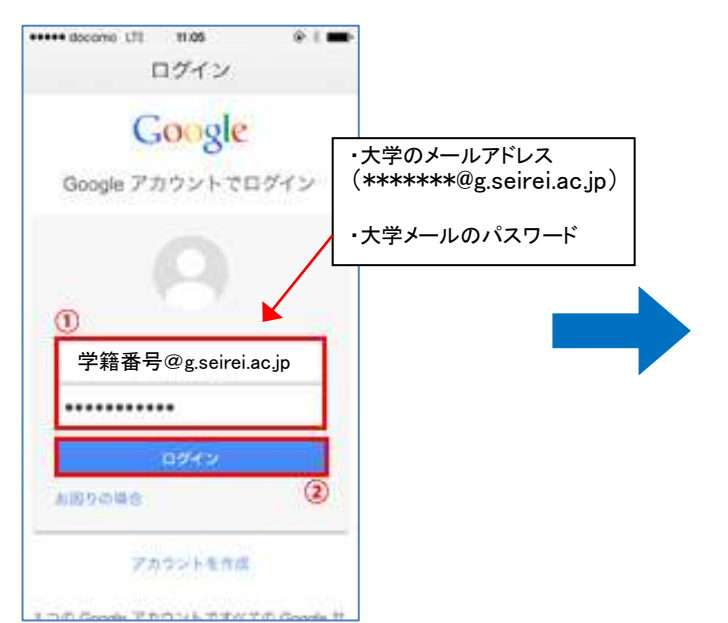

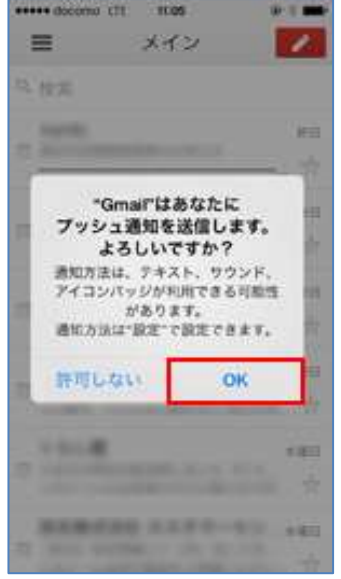

5. 「本人確認の実施」の画面が出たら、電話番号 を入力し、「テキストメッセージ」を選択。 >「コードを取得」を押します。 ショートメッセージが届きます。
そこに書かれた「確認コード」を入力し、
「確認」を押します。

## 

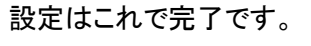

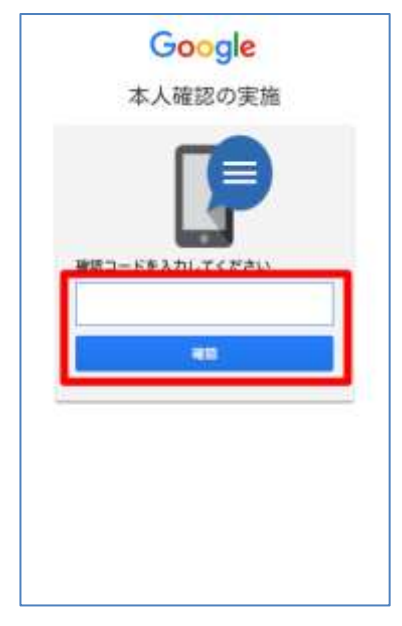

## 【参考】手順

1. Gmail アプリをタップし、右上にある〇のマークをタップすると以下になります。

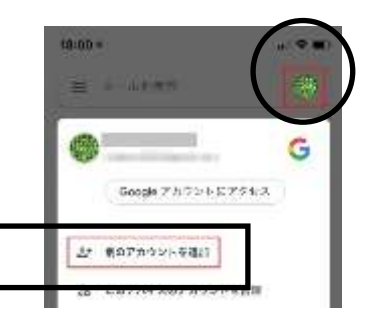

- 2. 「別のアカウントを追加」をタップ>次に、「Google」をタップ>「続行」をタップします。
- 3. 前ページの手順3.に戻り設定を続けます。